# **HiDoctor® Blog**

# Otimização do atendimento médico utilizando uma biblioteca de textos

Ao longo do atendimento médico são vários os textos que o profissional precisa criar, tanto para registro clínico dos dados de saúde do paciente quanto para emissão de documentos como receitas, atestados e solicitações de exames e procedimentos.

Para que esse processo de criação de textos não tome muito tempo durante a consulta, a melhor solução é a utilização de modelos prontos para cada tipo de texto do prontuário eletrônico, que exigirão o preenchimento de poucos dados, permitindo então o aproveitamento do tempo que tem com o paciente para dedicar-lhe total atenção.

No HiDoctor® você possui uma biblioteca para criar e salvar modelos para todos os tipos de texto que utilizar com frequência em sua rotina, inclusive inserindo macros que são substituídas automaticamente por dados do sistema e dados pessoais do paciente no momento de salvar o texto na ficha ou imprimi-lo.

|                                        | Blib                                                                                     | lioteca                                                                                                    | EP                                                                                              | F          |
|----------------------------------------|------------------------------------------------------------------------------------------|----------------------------------------------------------------------------------------------------|-------------------------------------------------------------------------------------------------|------------|
| ® <mark>,</mark> , ∢                   | Textos Fichas     Nome     Atestado Padrão                                               |                                                                                                    | Atestado                                                                                        | ¥          |
| LÊNCI                                  | Arial 💌 14 💌                                                                             |                                                                                                    |                                                                                                 |            |
| HIDOC <sup>1</sup><br>PRÁTICA FAZ EXCE | Atesto para os devidos e necessar<br>de júla(s)<br>por motivo de doença, por ordem médic | ios rins que [Dados pessoais:Nor<br>de afastamento do trabalho, a pa<br>a.<br>[ <data do="" sistema="">], Rua Ma</data> | nej, necessită<br>artir desta data,<br>rrechal Bitencourt 1002 - sala 203<br>Centro / São Paulo |            |
|                                        |                                                                                          |                                                                                                    | Importar texto                                                                                  | Biblioteca |
|                                        |                                                                                          | Novo                                                                                                    | Apagar                                                                                          | OK         |
|                                        |                                                                                          |                                                                                                    |                                                                                                 |            |

Veja como aproveitar a biblioteca para otimizar seus atendimentos:

## Criação de texto

O acesso à biblioteca do HiDoctor® é feito pelo ícone abaixo, exibido na barra de ferramentas do programa.

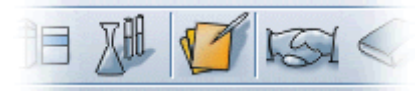

Na janela aberta, para criar um novo texto para ser salvo como modelo na biblioteca, informe um nome para identificação do texto e então selecione o tipo. Tanto é possível cadastrar textos para os tipos padrão do software (Anamnese, Atestado, Declaração, Pedido de exame, Pedido de procedimento e Receita), quanto é possível informar um novo tipo neste campo, bastando digitar a nomenclatura escolhida para este tipo. Isso permite que um endocrinologista, por exemplo, possa cadastrar alguns modelos de dieta na biblioteca, e criaria o tipo "Dieta" para fins de melhor organização dos textos.

Definidos o nome e tipo do texto a ser criado, no campo em branco você deve digitar o conteúdo do texto. Utilize as ferramentas básicas de edição para alterar fontes, tamanhos, estilos, etc. Quando terminar, basta clicar em "OK" e o texto será salvo.

## Uso de macros

As macros automatizam as tarefas de inserção de dados pessoais e individuais de cada paciente. Ao inserir a macro **[Dados pessoais:Nome]**, por exemplo, o campo será substituído pelo nome do paciente cujo texto está sendo impresso. A substituição ocorre automaticamente no momento da impressão, de modo que o médico não precisa digitar no texto salvo os dados de cada paciente a cada vez que imprime os documentos de uma consulta.

Para utilizar campos de macro, clique no botão "Inserir macro" e selecione a macro que deseja utilizar. São diversas opções, tanto referentes aos dados pessoais do paciente quanto a informações do sistema, como data, nome do médico e endereço do site médico.

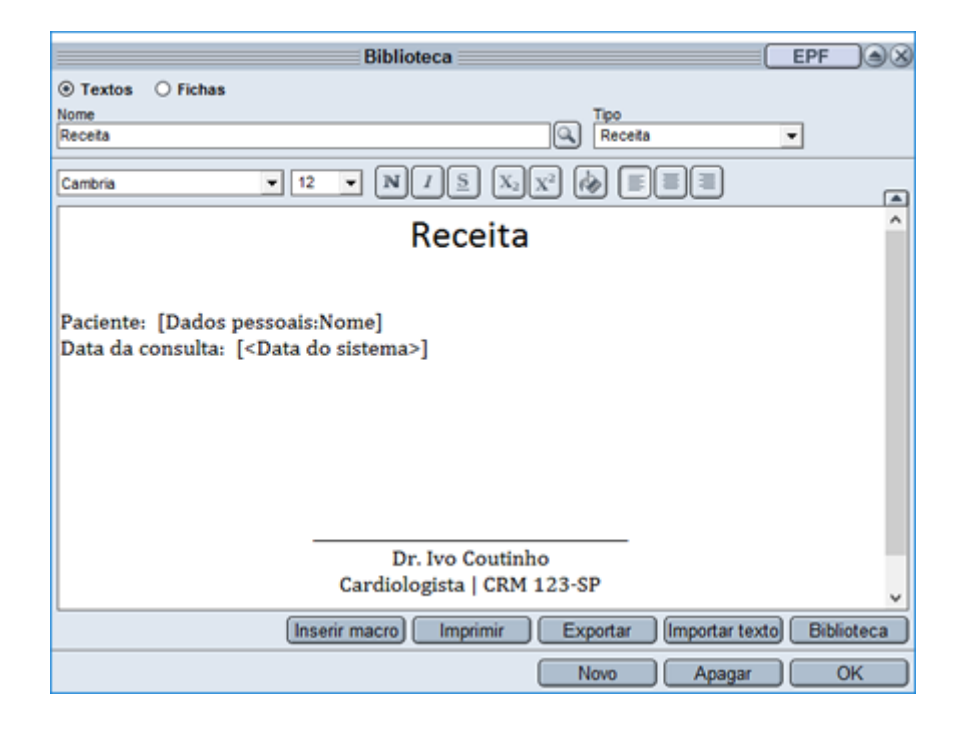

# Definição de textos padrão

Depois que você tiver criado seus modelos de texto na biblioteca para uso no dia a dia, nas configurações do HiDoctor® é possível definir estes textos como o modelo padrão. Assim, ao clicar para emitir uma receita no momento da consulta, por exemplo, já será aberto automaticamente o modelo que você criou e configurou como padrão.

Você pode escolher textos da biblioteca para serem usados como padrão em receitas, pedidos de procedimento, pedidos de exame, atestados, declarações, anamneses e consultas e retornos.

Para fazer essa configuração, acesse o menu *Especial > Configuração > Padrões*. Em *Texto da biblioteca usado como padrão*, clique no tipo de texto que deseja alterar, selecione o texto que criou e clique em "OK".

Agora sempre que você abrir uma nova anamnese ou imprimir uma nova declaração ou receita, por exemplo, elas irão seguir o padrão definido por você nesta configuração.

| Configuração             |             |                                                                                                    |                                  |                  |                                  |  |
|--------------------------|-------------|----------------------------------------------------------------------------------------------------|----------------------------------|------------------|----------------------------------|--|
| Dados do médico          | Agendas     | Usuários                                                                                                    | Layout da impressão              | Padrões          | Med Sync/Site Médico             |  |
| exto da biblioteca usado | como padrão | Ext                                                                                                    | ensões que devem ficar abert     | as               | Padrão de envio de               |  |
| Receita                  |             | Image: A state of the state of the state | Dados pessoais                   |                  | e-mail para pacientes            |  |
| Receita                  |             |                                                                                                    | Anamneses                        |                  | Suips.me Inbox                   |  |
| Pedido de procedimento   |             |                                                                                                    | Consultas e retornos             | . 🔻              | <ul> <li>Suips (SMTP)</li> </ul> |  |
| < Nenhum >               |             |                                                                                                    | Textos do paciente               |                  |                                  |  |
| Dadida da avama          |             | For                                                                                                    | nte padrao para os campos tex    | 00               | Tam.                             |  |
| vedido de exame          |             |                                                                                                    | imbria                           | <b></b>          | 14                               |  |
| S MERINAN S              |             | - Nu                                                                                                    | dicamento e a quantidade no n    | io<br>eceituário | 50                               |  |
| Atestado                 |             | Ter                                                                                                    | noo de oravação automática       | 000100110        | 1 minuto(s)                      |  |
| Atestado laboral         |             | <u> </u>                                                                                                    |                                  |                  |                                  |  |
| Declaração               |             |                                                                                                    | Solicitar troca da senha do us   | uario a cada     | dia(s)                           |  |
| < Nenhum >               |             | V .                                                                                                    | Na agenda, alertar sobre com     | promissos do     | 24 dias                          |  |
| Anamnese                 |             |                                                                                                    | Modo de exibicião para iniciani  | unos<br>las      |                                  |  |
| Anamnese clínica         |             |                                                                                                    | Evilia liste de últimos encleste | e consultados    |                                  |  |
| Consultas e reformos     |             |                                                                                                    | Externista de utilitos paciente  | s consulados     | and dates                        |  |
| < Nenhum >               |             |                                                                                                    | Anamneses e Consultas em te      | exto separado    | por datas                        |  |
|                          |             |                                                                                                    | Exibir lista de pacientes quano  | to algum pacie   | nte estiver selecionado          |  |
| ipo de busca padrão para | a a EPF     | Uni                                                                                                    | idade de medidas: (*) Centime    | tros O Poleg     | adas                             |  |
| pe ar coord paging part  |             | <b>.</b>                                                                                                    | Gravar toto do paciente no tar   | manho ajustad    | o, quando necessário             |  |
| asa da dadas da Nasavi   | Talka       |                                                                                                    | Carregar o Suips na inicializaç  | ção do HiDocto   | r                                |  |
| ase of dados do Money    | and         | [                                                                                                    | Bloquear alterações do prontu    | uário após 1h    |                                  |  |
|                          |             |                                                                                                    |                                  |                  |                                  |  |
| Arguing monto            |             |                                                                                                    |                                  | <b>C 0</b>       |                                  |  |

#### Impressão de textos

No momento de imprimir documentos pelo software, caso tenha feito a configuração dos textos a serem usados como padrão para cada documento, ao selecionar a opção de impressão de receita, por exemplo, o texto padrão para receita é automaticamente exibido na tela e após inserir os medicamentos prescritos basta clicar em "Imprimir" para configurar a impressão ou em "Imprimir direto" para fazer a impressão do documento com as configurações padrão.

Se você não tiver configurado um texto padrão para algum dos tipos de texto do prontuário, no momento que a janela de impressão for aberta, basta clicar no botão "Biblioteca" para selecionar um texto salvo que deseje utilizar. Ele então será exibido na tela e poderá ser impresso.

|                                                                                        | Imprimir receita       |                     | EPF 🛞            |  |  |  |  |
|----------------------------------------------------------------------------------------|------------------------|---------------------|------------------|--|--|--|--|
| Medicamentos      O Fórmulas                                                           |                        |                     |                  |  |  |  |  |
| Medicamentos                                                                           | Apresentação           | Quantidade Uso      |                  |  |  |  |  |
|                                                                                        | Comprimidos            | 1 cabca Interno     |                  |  |  |  |  |
| AAS Adulto                                                                             | Prescrição             |                     |                  |  |  |  |  |
| AAS Comprimidos 500 mg                                                                 | Tomar um comprimido    | de 6 em 6 horas em  | caso de 🗠        |  |  |  |  |
| AAS Protect 100mg                                                                      | dor ou febre.          |                     | ~                |  |  |  |  |
| Ablok Comprimidos 100 mg                                                               | Observações            |                     |                  |  |  |  |  |
| Ablok Comprimidos 25 mg                                                                |                        |                     |                  |  |  |  |  |
| Ablok Comprimidos 50 mg                                                                |                        | Ins                 | erir medicamento |  |  |  |  |
| Ablok Plus Comprimidos 100/25 mg                                                       | 1                      | (                   | en mearcamento   |  |  |  |  |
| Cambria 👻                                                                              | 12 • N / S X           |                     | ) _              |  |  |  |  |
|                                                                                        |                        | 신은 안 만만만            |                  |  |  |  |  |
|                                                                                        | F                      | Receita             | ^                |  |  |  |  |
| Paciente: [Dados pessoais:Nome]<br>Data da consulta: [ <data do="" sistema="">]</data> |                        |                     |                  |  |  |  |  |
|                                                                                        |                        |                     |                  |  |  |  |  |
|                                                                                        |                        |                     | /                |  |  |  |  |
| Gravar na biblioteca Inserir ma                                                        | acro Biblioteca Imprir | mir Imprimir direto | Cancelar         |  |  |  |  |

### Gravar texto na biblioteca

Você também pode salvar textos na biblioteca a partir de outras fichas. Se estiver criando um pedido de exame, por exemplo, após terminar você pode clicar no botão "Gravar na biblioteca" e será exibida uma tela para indicar o nome e tipo do texto. Há ainda a opção de marcar um *checkbox* para que esse texto seja automaticamente configurado como o texto padrão para pedido de exame.

Essa opção está disponível na tela de criação de receita, pedido de procedimento, pedido de exame, atestado e declaração.

|                                                                                                    | Imprimir pedido de exame EPF                  |   |  |  |  |  |
|----------------------------------------------------------------------------------------------------|-----------------------------------------------|---|--|--|--|--|
| Tabela Ex<br>AMB/CIEFAS V                                                                                                    | ames Material                                 |   |  |  |  |  |
| Audiometria ocupacional ou de seleção       Nome       Código         Audiometria tonal limiar com testes de discrim       Indicação       Código         Audiometria vocal - pesquisa de limiar de disc       Otte média não especificada       Código         Otte média não especificada       H66.9       Inserir exame       Inserir indicação |                                               |   |  |  |  |  |
| Cambria                                                                                                    |                                               |   |  |  |  |  |
| [Dados pessoa                                                                                                    | Pedido de exame Gravar na biblioteca          | ^ |  |  |  |  |
| [ <data do="" siste<="" td=""><td colspan="4">Gravar como texto padrão para pedido de exame</td></data>                                                                                                    | Gravar como texto padrão para pedido de exame |   |  |  |  |  |
| Imitanciometri                                                                                                    | Cancelar Gravar                               |   |  |  |  |  |
| Otite média não esp<br><                                                                                                    | pecificada (H66.9)                            | > |  |  |  |  |
| Gravar na biblioteca Inserir macro Biblioteca Imprimir Imprimir direto Cancelar                                                                                                    |                                               |   |  |  |  |  |

# Gerenciamento dos textos

Os textos salvos na biblioteca podem ser editados e/ou apagados. Para editar um texto, acesse a biblioteca e busque pelo texto que deseja editar clicando na lupa ao lado do campo *Nome*. Você pode alterar o nome do texto, seu conteúdo e tipo. As modificações são salvas automaticamente. Após concluir as alterações desejadas, clique em "OK" para fechar a biblioteca e o texto modificado estará salvo.

Para remover um texto da biblioteca, selecione-o ao clicar na lupa do lado do campo *Nome*, clique no botão "Apagar" e confirme a remoção do texto.

O uso de modelos prontos para os principais textos que são criados nas fichas dos pacientes a cada consulta é capaz de trazer grande otimização para o atendimento médico, eliminando o tempo gasto digitando informações repetidas a cada novo atendimento. Isso se traduz em maior foco e atenção no paciente durante a consulta. O HiDoctor® é a única plataforma médica completa para seu consultório, com prontuário desenvolvido para tornar a sua rotina prática e ágil e com mais de 30 anos de experiência no desenvolvimento de tecnologias para a área médica.

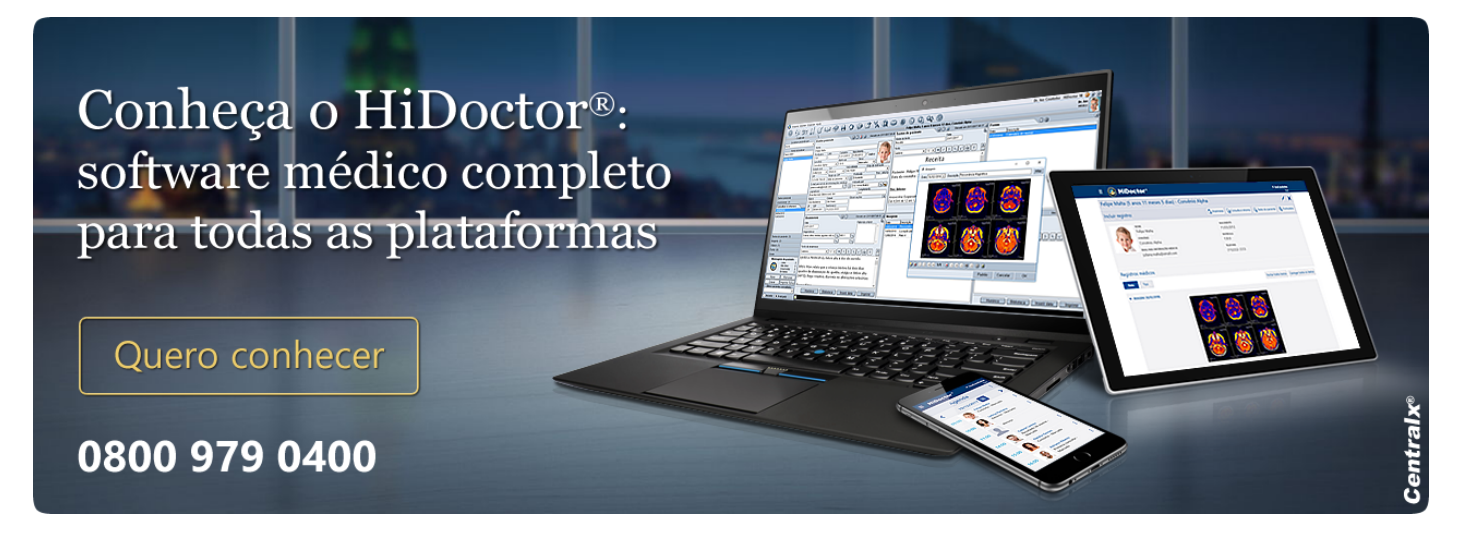

#### Artigo original disponível em:

"Otimização do atendimento médico utilizando uma biblioteca de textos " -HiDoctor® Blog

**Centralx**®